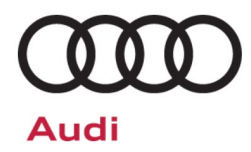

# Emissions Recall Code: 37P1

| Subject                                                  | Engine Control Module (ECM) & Transmission Control Module (TCM) Software                                                                                                    |                                                                         |                                                                |                                                   |                                             |  |
|----------------------------------------------------------|----------------------------------------------------------------------------------------------------|-------------------------------------------------------------------------|----------------------------------------------------------------|---------------------------------------------------|---------------------------------------------|--|
| <b>Document History</b>                                  | Date Summary                                                                                                    |                                                                         |                                                                |                                                   |                                             |  |
|                                                          | 04/09/2024                                                                                                    | Original pu                                                             | blication                                                      |                                                   |                                             |  |
|                                                          |                                                                                                    |                                                                         |                                                                |                                                   |                                             |  |
| Affected Vehicles                                        | Country                                                                                                    | Beginning<br>Model Year                                                 | Ending<br>Model Year                                           | Vehicle                                           | Vehicle Count                               |  |
|                                                          | USA                                                                                                    | 2014                                                                    | 2018                                                           | R8 COUPE                                          | 3,206                                       |  |
|                                                          | USA                                                                                                    | 2014                                                                    | 2018                                                           | R8 SPYDER                                         | 1,225                                       |  |
|                                                          | USA                                                                                                    | 2013                                                                    | 2015                                                           | RS5 CABRIOLET                                     | 767                                         |  |
|                                                          | USA                                                                                                    | 2013                                                                    | 2015                                                           | RS5 COUPE                                         | 3,508                                       |  |
|                                                          | CAN                                                                                                    | 2014                                                                    | 2018                                                           | R8 COUPE                                          | 645                                         |  |
|                                                          | CAN                                                                                                    | 2014                                                                    | 2018                                                           | R8 SPYDER                                         | 304                                         |  |
|                                                          | CAN                                                                                                    | 2013                                                                    | 2015                                                           | RS5 CABRIOLET                                     | 179                                         |  |
|                                                          | CAN                                                                                                    | 2013                                                                    | 2015                                                           | RS5 COUPE                                         | 792                                         |  |
|                                                          | Check Campaign<br>action. Elsa is th<br>✓ Campa                                                                                                    | ns/Actions screen i<br>le <u>only</u> valid camp<br>aign status must si | in Elsa on the day of<br>aign inquiry & verific<br>how "open." | f repair to verify that a VIN<br>ation source.    | qualifies for repair under this             |  |
|                                                          | v If Elsa<br>the sa                                                                                                    | snows other open<br>me time the vehicl                                  | e is in the workshop                                           | ur customer so that the wo<br>for this campaign.  | rk can also be completed at                 |  |
| Problem Description                                      | Due to a software error, affected vehicles may experience elevated tailpipe emissions when driven in Sport Mode. Additionally, under certain conditions, affected vehicles may also store non-erasable, On-Board Diagnostic fault code(s) that cannot be cleared following specific repairs. If this happens, the vehicle may not pass a state emissions inspection.                                                                    |                                                                         |                                                                |                                                   |                                             |  |
| <b>Corrective Action</b>                                 | Update engine                                                                                                    | e control module                                                        | e (ECM) and/or tr                                              | ansmission control mo                             | odule (TCM) software.                       |  |
| Code Visibility                                          | On or about A                                                                                                    | pril 09, 2024 the                                                       | e campaign code                                                | will be applied to affect                         | cted vehicles.                              |  |
| Owner Notification                                       | Owner notification will take place in April, 2024. Owner letter examples are included in thi bulletin for your reference.                                                                                                    |                                                                         |                                                                |                                                   |                                             |  |
| Emissions Campaigns<br>Requirements<br>(CALIFORNIA ONLY) | The California Air Resources Board and the Department of Motor Vehicles (DMV) require<br>emissions-related campaigns to be completed prior to vehicle registration renewal. When<br>campaign work is done you must provide the owner with a signed "Vehicle Emission Recall -<br>Proof of Correction" certificate (RC EMISCAVWAU). Order certificates online via the<br>Compliance Label Ordering portal at <u>www.accessaudi.com</u> . |                                                                         |                                                                |                                                   |                                             |  |
| Additional Information                                   | Please alert e and Account                                                                                                    | veryone in you<br>ng personnel.                                         | r dealership abo<br>Contact Warra                              | out this action, includ<br>nty if you have any qu | ing Sales, Service, Part<br>uestions.       |  |
|                                                          | Dealers must<br><u>delivery to cor</u>                                                                                                    | ensure that eve<br><u>sumers</u> .                                      | ery affected inven                                             | tory vehicle has this ca                          | ampaign completed <u>befo</u>               |  |
|                                                          | Fill out and aff<br><i>Labels can<br/><u>www.accessa</u></i>                                                                                                    | ïx Campaign Co<br>be ordered a<br><u>udi.com</u> .                      | ompletion Label (<br>at no cost via                            | (CAMP 010 000) after<br>the Compliance La         | work is complete.<br>abel Ordering portal o |  |

# **Claim Entry Instructions**

The labor times listed here may differ from the labor operations and labor times listed in ELSA.

After campaign has been completed, enter claim as soon as possible to help prevent work from being duplicated elsewhere. Attach the Elsa screen print showing action <u>open on the day of repair</u> to the repair order. If customer refused campaign work:

- ✓ <u>U.S. dealers:</u> Submit the request through Audi Warranty Online under the <u>Campaigns/Update</u> option.
- ✓ Canada dealers: Upload the repair order [signed by customer] to Audi WIN/Operations/Campaign Closure.

| Service Number                                                                                                    | 37P1                                       |                                    |                                                   |  |  |
|----------------------------------------------------------------------------------------------------|--------------------------------------------|------------------------------------|---------------------------------------------------|--|--|
| Damage Code                                                                                                    | 0099                                       |                                    |                                                   |  |  |
| Parts Vendor Code                                                                                                   | 002                                        |                                    |                                                   |  |  |
| Claim Type                                                                                                    | Sold vehicle: 7 10                         |                                    |                                                   |  |  |
|                                                                                                    | Unsold vehicle: 7 90                       |                                    |                                                   |  |  |
| Causal Indicator                                                                                                    | Mark labor as causal                       |                                    |                                                   |  |  |
| Vehicle Wash/Loaner                                                                                                 | Do not claim wash/loaner under this action |                                    |                                                   |  |  |
| Vehicles may have more than one criteria.<br>Complete and claim <u>all</u> applicable criteria on <u>one</u> claim. |                                            |                                    |                                                   |  |  |
| Criteria I.D.                                                                                                    | ALL                                        |                                    |                                                   |  |  |
|                                                                                                    | LABOR                                      |                                    |                                                   |  |  |
|                                                                                                    | Labor Op                                   | Time Units                         | Description                                       |  |  |
|                                                                                                    | 0151 00 10                                 | SEE ELSA                           | Software update (setup + connect battery charger) |  |  |
|                                                                                                    | 0151 00 60                                 | Time stated on diagnostic protocol | Software update                                   |  |  |

### Customer Letter Example (USA)

#### <MONTH YEAR>

<CUSTOMER NAME> <CUSTOMER ADDRESS> <CUSTOMER CITY STATE ZIPCODE>

### This notice applies to your vehicle: <MODEL YEAR> <BRAND> <CARLINE>, <VIN>

#### Subject : Emissions Recall 37P1 - Engine Control Module (ECM) & Transmission Control Module (TCM) Software

#### Dear Audi Owner,

In cooperation with the United States Environmental Protection Agency and the California Air Resources Board, we are informing you of our decision to conduct an emissions recall on certain 2013-2018 model year Audi vehicles. Our records show that you are the owner of a vehicle affected by this action.

#### What is the issue?

Due to a software error, affected vehicles may experience elevated tailpipe emissions when driven in Sport Mode. Additionally, under certain conditions, affected vehicles may also store non-erasable, On-Board Diagnostic fault code(s) that cannot be cleared following specific repairs. If this happens, the vehicle may not pass a state emissions inspection.

### What will we do?

Your authorized Audi dealer will update the ECM and/or TCM software in your vehicle. This work will take about an hour to complete and will be performed for you free of charge. Please keep in mind that your dealer may need additional time for the preparation of the work, as well as to accommodate their daily workshop schedule.

IMPORTANT! Please note that if any control module(s) in your vehicle has been "chipped," "tuned," or otherwise modified from factory specifications with aftermarket components and/or software, work needed to repair, replace, or return the control module(s) to factory specifications is NOT covered under this action.

#### What should you do?

In order to limit any possible inconvenience, please contact your authorized Audi dealer as soon as possible to schedule this work. For your convenience, you can also visit <u>www.audiusa.com</u> and click on the "Find a Dealer" link to locate a dealer near you and schedule this service.

#### Additional Information

- California owners: California regulations require that this campaign be completed prior to the time you renew your vehicle registration. Therefore, please make sure that this campaign is completed prior to the renewal of your vehicle registration, and that you furnish proof of completion to the Department of Motor Vehicles (DMV) in the form of a copy of the dealer's repair order, including a signed "Proof of Correction" certificate. You obtain this from your dealer after the campaign has been completed. Please retain the signed "Proof of Correction Certificate" with your vehicle records. DO NOT MAIL THIS FORM to the DMV, unless requested.
- If you are the lessor and registered owner of the vehicle identified in this action, please forward this letter immediately via first-class mail to the lessee within ten (10) days of receipt.
- If your authorized Audi dealer fails or is unable to complete this work free of charge within a reasonable time, if you have changed your address or sold the vehicle, or if you should have any questions about this communication, please contact Audi Customer Experience at 1-800-253-2834 or via our "Contact Us" page at <a href="http://www.audiusa.com">www.audiusa.com</a>.
- To check your vehicle's eligibility for repair under this or any other recall/service campaign, please visit the Recall/Service Campaign Lookup tool at www.audiusa.com and enter your Vehicle Identification Number (VIN).
- If you have previously paid for clearing Permanent DTC's from Mode\$0A in your vehicle's emissions control computer memory, you may be eligible for reimbursement. The enclosed form explains how to submit a request. We would be pleased to review your reimbursement request.

We apologize for any inconvenience this matter may cause; however, we are taking this action to help ensure your vehicle continues to meet and exceed your expectations.

Sincerely,

Audi Customer Protection

### **Customer Letter Example (Canada)**

### <MONTH YEAR>

<CUSTOMER NAME> <CUSTOMER ADDRESS> <CUSTOMER CITY STATE ZIPCODE>

### This notice applies to your vehicle: <MODEL YEAR> <BRAND> <CARLINE>, <VIN>

### Subject : Emissions Recall 37P1 - Engine Control Module (ECM) & Transmission Control Module (TCM) Software

#### Dear Audi Owner,

This notice is sent to you in accordance with the requirements of the *Canadian Environmental Protection Act, 1999*. Audi has determined that a defect, which relates to a prescribed emission standard, exists in certain 2013-2018 model year Audi vehicles. Our records show that you are the owner of a vehicle affected by this action.

### What is the issue?

Due to a software error, affected vehicles may experience elevated tailpipe emissions when driven in Sport Mode. Additionally, under certain conditions, affected vehicles may also store non-erasable, On-Board Diagnostic fault code(s) that cannot be cleared following specific repairs. If this happens, the vehicle may not pass an emissions inspection.

### What will we do?

Your authorized Audi dealer will update the ECM and/or TCM software in your vehicle. This work will take about an hour to complete and will be performed for you free of charge. Please keep in mind that your dealer may need additional time for the preparation of the work, as well as to accommodate their daily workshop schedule. On or about <u>April 09, 2024</u> the necessary repair instructions and parts (if applicable) will be available to your authorized Audi dealer.

IMPORTANT! Please note that if any control module(s) in your vehicle has been "chipped," "tuned," or otherwise modified from factory specifications with aftermarket components and/or software, work needed to repair, replace, or return the control module(s) to factory specifications is NOT covered under this action.

#### What should you do?

In order to limit any possible inconvenience, please contact your authorized Audi dealer as soon as possible to schedule this work.

### **Additional Information**

- If you are the lessor and registered owner of the vehicle identified in this action, please forward this letter immediately via first-class mail to the lessee within ten (10) days of receipt.
- If your authorized Audi dealer fails or is unable to complete this work free of charge within a reasonable time, if you have changed your address or sold the vehicle, or if you should have any questions about this communication, please contact Audi Customer Relations Monday through Friday from 8AM to 8PM EST at 1-800-822-2834 or via our "Contact Audi Canada" page at <u>www.audi.ca</u>.
- If you have previously paid for clearing Permanent DTC's from Mode\$0A in your vehicle's emissions control computer memory, you may be eligible for reimbursement. The enclosed form explains how to submit a request. We would be pleased to review your reimbursement request.

We apologize for any inconvenience this matter may cause; however, we are taking this action to help ensure your vehicle continues to meet and exceed your expectations.

Sincerely,

Audi Customer Protection

# **Required Tools**

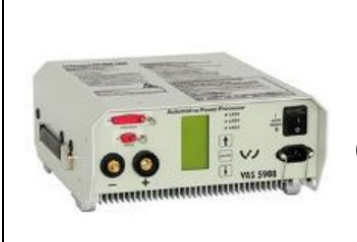

Battery Tester/Charger

-VAS5908-

(or equivalent charger with a current rating of at least 90A)

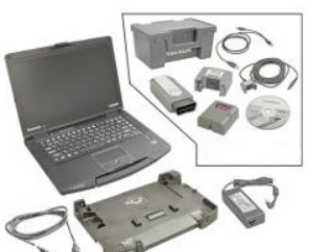

Diagnostic Tester -VAS6150X/VAS6160X-(or equivalent)

# **Repair Instruction**

### **Section A - Check for Previous Repair**

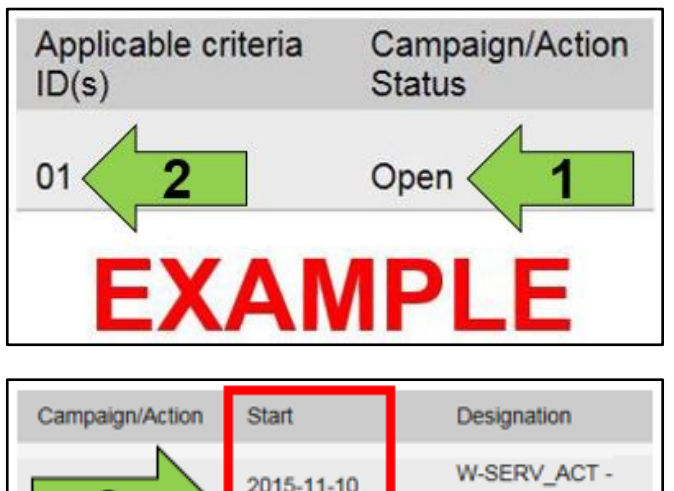

Campaign/Action Start Designation 2015-11-10 W-SERV\_ACT -2018-12-13 RECALL -2017-05-16 A-RECALL -EXAMPLE • Enter the VIN in Elsa and proceed to the "Campaign/Action" screen.

# 

On the date of repair, print this screen and keep a copy with the repair order.

- Confirm the Campaign/Action is open <arrow 1>. If the status is closed, no further work is required.
- Note the Applicable Criteria ID <arrow 2> for use in determining the correct work to be done and corresponding parts associated.

A CRITICAL REPAIR STEP

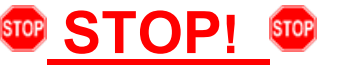

If multiple software update Campaign/Actions are open, they must be performed in order of the Start date <arrow 3>. The oldest should be performed first.

• All Safety Recalls must be completed prior to completing this campaign.

### **Proceed to Section B**

# 

- Damages resulting from improper repair or failure to follow these work instructions are the dealer's responsibility and are not eligible for reimbursement under this action.
- Diagnosis and repair of pre-existing conditions in the vehicle are not covered under this action.

# Prior to launching the VAS Diagnostic Tester and starting an update, ensure the following conditions are met: The ODIS software is completely up to date. Refer to the "Current ODIS Service Version" circular found in Elsa2Go Service References. The battery charger is connected to the vehicle battery and remains connected for the duration of the software update. Battery voltage must remain above 12.5 volts for the duration of the software update. Failure to do so may cause the update to fail, which could result in damage to the control module. Control modules damaged by insufficient voltage will not be covered. The screen saver and power saving settings are off. Failure to do so may result in the tester entering power save mode during the software update, which could result in damage to the control module. The VAS Diagnostic Tester is plugged in using the supplied power adapters. Under no circumstances should the tester be used on battery power alone during the software • update. Failure to do so may result in the tester powering off during the update, which could result in damage to the control module. Flash process through "Audi Flashing" not Guided Fault Finding (GFF).

- DO NOT USE Guided Fault Finding (GFF) to perform this flash. Using GFF will cause the flash to take longer. Requests for additional time will not be considered.
- / The VAS Diagnostics Interface MUST ONLY be connected to the tester with a USB cable.
  - Performing a software update using a Bluetooth or WiFi connection increases the risk of losing connection during the update, which could result in damage to the control module. It also greatly increases the time required to perform the update. Requests for additional time or parts will be denied if the GFF log shows the update was performed using Bluetooth or WiFi.

# 

- All campaign software updates must be completed during a single, standalone ODIS Diagnostic Session. You must fully complete this campaign and send all logs before beginning any other campaigns or operations.
- If there are any ODIS "Hot-Fix" patches installed, they must be removed from the scan tool before beginning this operation. ODIS "Hot-Fix" patches may affect the update process.

### 

Radiator Fan(s) may cycle ON high speed during the Update Process! There is a serious risk that personal injury may result if contact is made with spinning fan blades. Keep hands and all objects away from Radiator Fan(s) during Update Process!

# 

To Update-Programming using SVM, review and follow instructions in Technical Bulletin 2011732: *Software Version Management (SVM) Operating Instructions* for the US, or 2037026: *Working with the Software Version Management (SVM)* for Canada.

The SVM Process must be completed in its entirety so the database receives the update confirmation response. A warranty claim may not be reimbursed if there is no confirmation response to support the claim.

- Switch off all consumers, air conditioning, heater blower motor, lights, heated seats, etc.
- Ensure the latest version of ODIS is downloaded.
- Ensure diagnostic head is connected to ODIS tester via USB cable.
- Move selector lever to P.
- Use operating mode, FLASH.
- Select "SVM Code Input".
- Enter SVM code 37P1A336 and follow the on screen prompts.
- When exiting the FLASH program, ensure the diagnostic log is sent to GFF Paperless.

| Operating modes A                                                                                                    | • 0000                                                                                                    |
|----------------------------------------------------------------------------------------------------|----------------------------------------------------------------------------------------------------|
| 😳 Diagnosis                                                                                                    | Audi                                                                                                    |
|                                                                                                    | Quinayana .                                                                                                    |
|                                                                                                    |                                                                                                    |
| G Flash                                                                                                    |                                                                                                    |
|                                                                                                    | CO. Microsover                                                                                                    |
|                                                                                                    | - Contraction - Contraction - |
| Measurement ERT                                                                                                    | Log 1                                                                                                    |
|                                                                                                    | Let an a                                                                                                    |
| b Gartin Dation                                                                                                    | 30.000                                                                                                    |
| (INCALLED) Vehicles                                                                                                    |                                                                                                    |
| And an and a set of the set of the set of th |                                                                                                    |
|                                                                                                    | CONTRACTOR AND ADDRESS                                                                                                    |
|                                                                                                    |                                                                                                    |

### Proceed to Section C

| Section C – Campaign Stam |
|---------------------------|
|---------------------------|

| I certify that this campaign<br>has been performed in strict<br>accordance with the applicable<br>Audi repair procedure. |
|----------------------------------------------------------------------------------------------------|
| SAGA Code:                                                                                                    |
| Technician:                                                                                                    |
| Date:                                                                                                    |
| tem#: AUD4927ENG                                                                                                    |
| DR                                                                                                    |
| Je certifie que cette<br>campagne de rappel a été<br>exécutée suivant les strictes                                       |

directives de réparation d'Audi

- Once the campaign has been completed, the technician should stamp the repair order.
- Stamps are available for ordering through the Compliance Label Ordering Portal (item# AUD4927ENG or AUD4927FRE).
- Proceed to Section D

Code de SAGA:.

Technicien: \_

Date:

### Item # AUD4927FRE

Section D – Campaign Completion Label

### Install Campaign Completion Label

• Fill out and affix Campaign Completion Label, part number CAMP 010 000, next to the vehicle emission control information label.

# i TIP

Ensure Campaign Completion Label does not cover any existing label(s).

Proceed to Section E (California only).

### Section E – California Only Requirements

### CALIFORNIA ONLY Requirements for Emissions Campaigns Having Customer Notification

The California Air Resources Board and the Department of Motor Vehicles (DMV) require emissions-related campaigns to be completed prior to vehicle registration renewal. When campaign work is done you must provide the owner with a signed "Vehicle Emission Recall – Proof of Correction" certificate (RC EMIS\_CAL VW). Certificates can be ordered at no cost online via the Compliance Label Ordering portal at www.accessaudi.com.

### i TIP

Ensure owners are aware of the importance of retaining the completed certificate for their records. It should be mailed to the California DMV <u>only upon request.</u>